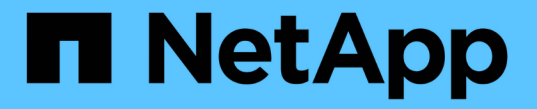

### アップグレードを管理する SANtricity 11.7

NetApp February 12, 2024

This PDF was generated from https://docs.netapp.com/ja-jp/e-series-santricity-117/sm-support/overview-upgrade-center.html on February 12, 2024. Always check docs.netapp.com for the latest.

# 目次

| ア | ?ップグレードを管理する                                     | . 1 |
|---|--------------------------------------------------|-----|
|   | Upgrade Centerの概要                                | . 1 |
|   | コントローラのソフトウェアとファームウェアをアップグレードします                 | . 3 |
|   | コントローラソフトウェアとファームウェアをアクティブ化します........           | . 6 |
|   | ドライブファームウェアをアップグレードします                           | . 7 |
|   | ソフトウェアとファームウェアのアップグレードエラーの可能性を確認します・・・・・・・・・・・・・ | 10  |

## アップグレードを管理する

### **Upgrade Center**の概要

アップグレードセンターを使用して、最新のソフトウェアとファームウェアをダウンロ ードし、コントローラとドライブをアップグレードします。

コントローラのアップグレードの概要

ストレージアレイのソフトウェアとファームウェアをアップグレードして、最新の機能とバグ修正をすべて適 用することができます。

**OS**コントローラのアップグレードに含まれるコンポーネント

ストレージアレイのいくつかのコンポーネントには、適宜アップグレードが必要なソフトウェアやハードウェ アが含まれています。

- ・管理ソフトウェア-- System Managerはストレージ・アレイを管理するソフトウェアです
- \* コントローラファームウェア \* コントローラファームウェアは、ホストとボリューム間の I/O を管理 します。
- \* コントローラ NVSRAM \* コントローラ NVSRAM は、コントローラのデフォルト設定を指定するコントローラファイルです。
- \* IOM ファームウェア \* I/O モジュール(IOM)ファームウェアは、コントローラとドライブシェルフの間の接続を管理します。また、コンポーネントのステータスも監視します。
- \* スーパーバイザー・ソフトウェア \* --- スーパーバイザー・ソフトウェアは、ソフトウェアが実行される コントローラ上の仮想マシンです。

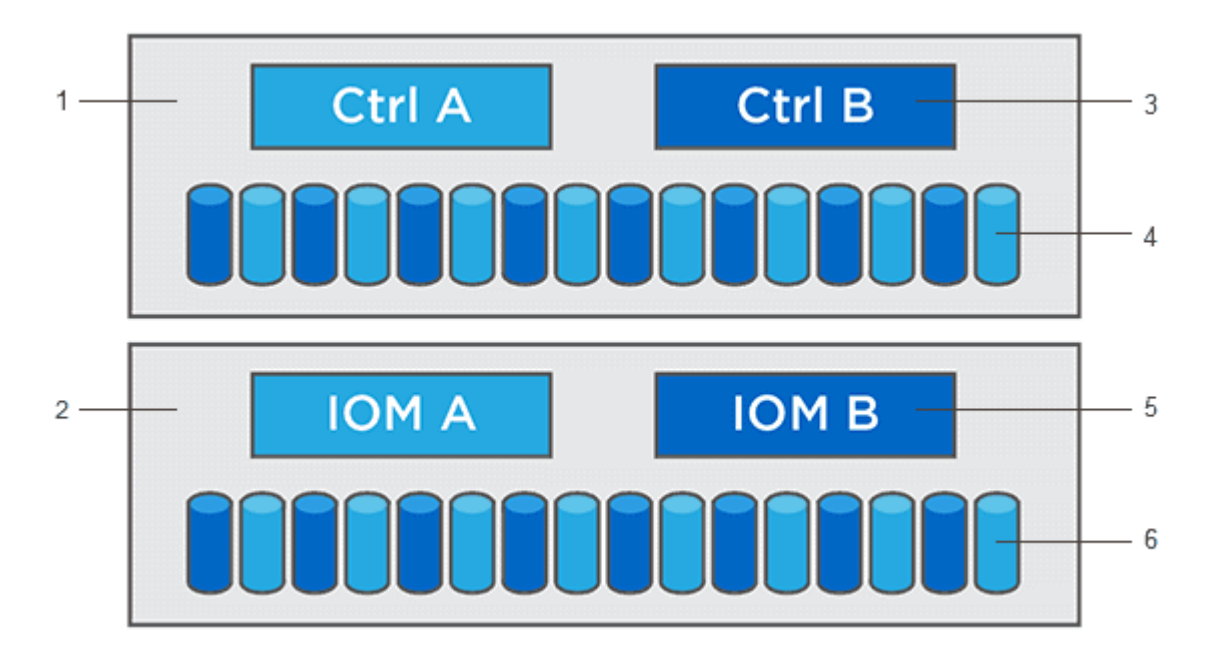

<sup>1コントローラシェルフ;</sup>2<sup>ドライブシェルフ;</sup>3<sup>ヘ</sup>ソフトウェア、コントローラファームウェア、コントローラNVSRAM、 スー パーバイザーソフトウェア、<sup>4</sup>Driveファームウェア、⁵IOMファームウェア、<sup>6</sup>Driveファームウェア

現在のソフトウェアとファームウェアのバージョンは、Software and Firmware Inventory(ソフトウェアとフ ァームウェアのインベントリ)ダイアログボックスで確認できます。[Upgrade Center] メニューに移動し、 [\* Software and Firmware Inventory] のリンクをクリックします。

アップグレードプロセスの一環として、ホストがコントローラと正しく連携するように、ホストのマルチパ ス/フェイルオーバードライバやHBAドライバのアップグレードも必要になることがあります。該当するかど うかを確認するには、を参照してください "NetApp Interoperability Matrix Toolで確認できます"。

I/Oを停止するタイミング

ストレージアレイにコントローラが2台あり、マルチパスドライバがインストールされている場合は、アップ グレードの実行中もストレージアレイでI/Oの処理を継続できます。アップグレードでは、コントローラAのす べてのボリュームがコントローラBにフェイルオーバーしてコントローラAがアップグレードされます。その 後、コントローラAにボリュームとコントローラBのすべてのボリュームがテイクオーバーされ、コントロー ラBがアップグレードされます

アップグレード前の健常性チェック

アップグレードプロセスの一環として、アップグレード前の健常性チェックが実行されます。アップグレード 前の健常性チェックでは、ストレージアレイのすべてのコンポーネントについて、アップグレードを実行でき る状態であるかがチェックされます。次の状況に該当する場合、アップグレードを実行できないことがあり

- 割り当てられたドライブで障害が発生し
- ホットスペアを使用中です
- 不完全なボリュームグループです
- 同時に実行できません
- ボリュームが見つからない
- コントローラのステータスが最適でない
- イベントログイベントが多すぎます
- •構成データベースの検証に失敗しました
- ・ドライブの DACstore のバージョンが古い

アップグレード前の健常性チェックは、アップグレードとは別に実行することもできます。

ドライブのアップグレードの概要

ドライブファームウェアは、ドライブの細かな動作特性を制御します。新機能の追加、パフォーマンスの向 上、および不具合の修正のために、ドライブメーカーはドライブファームウェアの更新を定期的にリリースし ています。

ドライブファームウェアのオンラインアップグレードとオフラインアップグレード

ドライブファームウェアのアップグレード方式には、オンラインとオフラインの2種類があります。

オンライン

オンラインアップグレードでは、ドライブが一度に 1 つずつ順番にアップグレードされます。ストレージア レイでの I/O の処理はアップグレードの実行中も継続されます。I/O を停止する必要はありませんオンライン アップグレードが可能なドライブの場合は、自動的にオンライン方式が使用されます。

オンラインアップグレードを実行できるドライブには、次のものがあります。

- ・「最適」状態のプール内のドライブ
- ・「最適」状態の冗長化されたボリュームグループ内のドライブ( RAID 1 、 RAID 5 、および RAID 6 )
- ・未割り当てのドライブ
- スタンバイのホットスペアドライブ

ドライブファームウェアのオンラインアップグレードには数時間かかることがあり、その間はストレージアレ イでボリューム障害が発生する可能性があります。ボリューム障害は次の状況で発生する可能性があります。

- RAID 1 または RAID 5 のボリュームグループで、あるドライブをアップグレードしているときに 1 本のド ライブで障害が発生した場合。
- RAID 6 のプールまたはボリュームグループで、あるドライブをアップグレードしているときに別の2本のドライブで障害が発生した場合。

オフライン(並行処理)

オフラインアップグレードでは、同じドライブタイプのすべてのドライブが同時にアップグレードされます。 この方式では、選択したドライブに関連付けられているボリュームへの I/O アクティビティを停止する必要が あります。複数のドライブを同時に並行してアップグレードできるため、全体的なダウンタイムは大幅に短縮 されます。オフラインアップグレードしか実行できないドライブの場合は、自動的にオフライン方式が使用さ れます。

次のドライブではオフライン方式を使用する必要があります。

- ・非冗長ボリュームグループ内のドライブ( RAID 0 )
- ・ 最適状態でないプールまたはボリュームグループ内のドライブ
- ・SSD キャッシュ内のドライブ

#### 互換性

各ドライブファームウェアファイルには、ファームウェアが実行されるドライブタイプに関する情報が含まれ ています。ファームウェアファイルは互換性のあるドライブにのみダウンロードできます。アップグレードプ ロセスの実行中に、 System Manager で自動的に互換性がチェックされます。

### コントローラのソフトウェアとファームウェアをアップグレー ドします

ストレージアレイのソフトウェア、および必要に応じてIOMファームウェアと不揮発性 静的ランダムアクセスメモリ(NVSRAM)をアップグレードして、最新の機能とバグ修 正をすべて適用できます。

作業を開始する前に

• IOMファームウェアをアップグレードするかどうかを決めます。

通常は、すべてのコンポーネントを同時にアップグレードする必要があります。ただし、 IOM ファーム

ウェアを SANtricity OS ソフトウェアアップグレードの一部としてアップグレードしない場合や、テク ニカルサポートから IOM ファームウェアをダウングレードするよう依頼された場合は(ファームウェア のダウングレードにはコマンドラインインターフェイスを使用する必要があります)、アップグレードを 中止することもできます。

コントローラNVSRAMファイルをアップグレードするかどうかを決めます。

通常は、すべてのコンポーネントを同時にアップグレードする必要があります。ただし、パッチを適用していたり、カスタムバージョンのコントローラ NVSRAM ファイルを使用していて、上書きしたくない場合は、アップグレードを中止することもできます。

• OSのアップグレードを今すぐアクティブ化するか、あとでアクティブ化するかを決めます。

あとでアクティブ化する理由には、次のものがあります

- ・時間帯--ソフトウェアとファームウェアのアクティブ化には時間がかかることがあるため、I/O負荷の 低い時間帯に実行できます。アクティブ化の際にはコントローラがフェイルオーバーするため、アッ プグレードが完了するまではパフォーマンスが通常よりも低下する可能性があります。
- 。\* パッケージのタイプ \* 他のストレージアレイ上のファイルをアップグレードする前に ' 新しいソフ トウェアとファームウェアを 1 つのストレージアレイでテストすることをお勧めします
- セキュリティ保護されていないドライブから切り替えるか、内部でセキュリティ保護されているドライブ から切り替えるか、ドライブのセキュリティを確保するために外部キー管理サーバ(KMS)を使用するか を確認します。
- ストレージアレイでロールベースアクセス制御を使用するかどうかを決めます。

このタスクについて

OSのソフトウェアファイルまたはコントローラのNVSRAMファイルのどちらかのみをアップグレードすることも、両方のファイルをアップグレードすることもできます。

この処理は、テクニカルサポートから指示があった場合にのみ実行してください。

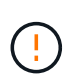

・データ損失のリスク、ストレージアレイの損傷のリスク\*— アップグレードの実行中にストレージアレイを変更しないでください。ストレージアレイの電源は切らないでください。

#### 手順

- ストレージアレイにコントローラが1台しかない場合やマルチパスドライバがインストールされていない 場合は、アプリケーションエラーを回避するためにストレージアレイへの I/O アクティビティを停止しま す。ストレージアレイにコントローラが2台あり、マルチパスドライバがインストールされている場合 は、I/O アクティビティを停止する必要はありません。
- 2. メニューを選択します。Support [Upgrade Center]を選択します。
- 3. 新しいファイルをサポートサイトから管理クライアントにダウンロードします。
  - a. ネットアップサポートをクリックして、サポートWebサイトを起動します。
  - b. サポートWebサイトで、\* Downloads (ダウンロード)タブをクリックし、 Downloads \*(ダウンロ ード)を選択します。
  - c. EシリーズSANtricity OSコントローラソフトウェア\*を選択します。
  - d. 残りの手順に従います。

バージョン 8.42 以降のデジタル署名されたファームウェアが必要です。署名のないファー ムウェアをダウンロードしようとすると、エラーが表示されてダウンロードが中止されま す。

CO時点でIOMファームウェアをアップグレードしない場合は、\* IOMの自動同期を中断\*をクリックします。

ストレージアレイにコントローラが 1 台しかない場合、 IOM ファームウェアはアップグレードされません。

5. SANtricity OSソフトウェアアップグレードで、\*アップグレードの開始\*をクリックします。

SANtricity OSソフトウェアのアップグレードダイアログボックスが表示されます。

- 6. アップグレードプロセスを開始するファイルを1つ以上選択します。
  - a. SANtricity OSソフトウェアファイルを選択するには、「\*参照」をクリックし、サポートWebサイトか らダウンロードしたOSソフトウェアファイルを選択します。
  - b. 参照 \* をクリックし、サポートサイトからダウンロードした NVSRAM ファイルに移動して、コント ローラ NVSRAM ファイルを選択します。コントローラNVSRAMファイルのファイル名は次のように なります。 №2800-830000-000.dlp。

次の処理が行われます。

(i)

- デフォルトでは、現在のストレージアレイ構成と互換性のあるファイルだけが表示されます。
- アップグレードするファイルを選択すると、ファイルの名前とサイズが表示されます。
- \*オプション:\*アップグレードするSANtricity OSソフトウェアファイルを選択した場合、\*ファイルを今す ぐ転送するが、アップグレードしない(後でアップグレードをアクティブ化する)\*チェックボックスを オンにして、ファイルをコントローラに転送することができます。
- 8. [\*スタート\*]をクリックし、操作を確定します。

アップグレード前の健常性チェックの間は処理をキャンセルできますが、転送またはアクティブ化の実行 中はキャンセルできません。

9. \*オプション:\*アップグレードされた内容のリストを表示するには、\*ログの保存\*をクリックします。

ブラウザのDownloadsフォルダにという名前でファイルが保存されます。 drive\_upgrade\_logtimestamp.txt。

完了後

- ハードウェアページにすべてのコンポーネントが表示されていることを確認します。
- [Software and Firmware Inventory] ダイアログボックスをチェックして、新しいソフトウェアとファーム ウェアのバージョンを確認します( [Menu] : [Upgrade Center] を選択し、 [\* Software and Firmware Inventory] のリンクをクリックします)。
- コントローラ NVSRAM をアップグレードした場合、既存の NVSRAM に適用されていたカスタム設定は アクティブ化のプロセスで失われます。カスタム設定については、アクティブ化のプロセスの完了後に NVSRAM に再度適用する必要があります。

### コントローラソフトウェアとファームウェアをアクティブ化し ます

アップグレードファイルはただちにアクティブ化することも、都合のいいタイミングで アクティブ化することもできます。

このタスクについて

ファイルは、アクティブ化せずにダウンロードおよび転送できます。あとでアクティブ化する理由は次のとお りです。

- ・時間帯--ソフトウェアとファームウェアのアクティブ化には時間がかかることがあるため、I/O負荷の低い時間帯に実行できます。アクティブ化の際にはコントローラがフェイルオーバーするため、アップグレードが完了するまではパフォーマンスが通常よりも低下する可能性があります。
- \* パッケージのタイプ \* 他のストレージアレイ上のファイルをアップグレードする前に '新しいソフト ウェアとファームウェアを1つのストレージアレイでテストすることをお勧めします

ソフトウェアまたはファームウェアの転送は完了していてもアクティブ化されていない場合は、System Managerのホームページの通知領域とアップグレードセンターのページに通知が表示されます。

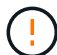

起動後にアクティブ化プロセスを停止することはできません。

#### 手順

- 1. メニューを選択します。Support [Upgrade Center]を選択します。
- 2. SANtricity OS Controller Software upgrade(OSコントローラソフトウェアのアップグレード)というラベルの付いた領域で、\* Activate(アクティブ化)\*をクリックし、操作を実行することを確認します。

アップグレード前の健常性チェックの段階で処理をキャンセルすることはできますが、アクティブ化の実 行中はキャンセルできません。

アップグレード前の健常性チェックが開始されます。アップグレード前の健常性チェックにパスすると、 アップグレードプロセスはファイルのアクティブ化に進みます。アップグレード前の健常性チェックに失 敗した場合は、 Recovery Guru を使用するか、テクニカルサポートに問い合わせて問題を解決してくださ い。一部の種類の条件では、\*アップグレードを許可\*チェックボックスを選択してエラーが発生しても、 テクニカルサポートからアップグレードを続行するようにアドバイスされる場合があります。

アップグレード前の健常性チェックが正常に完了すると、アクティブ化が実行されます。アクティブ化に かかる時間は、ストレージアレイの構成とアクティブ化しているコンポーネントによって異なります。

3.\*オプション:\*アップグレードされた内容のリストを表示するには、\*ログの保存\*をクリックします。

ブラウザのDownloadsフォルダにという名前でファイルが保存されます。 drive\_upgrade\_logtimestamp.txt。

#### 完了後

- ・ハードウェアページにすべてのコンポーネントが表示されていることを確認します。
- [Software and Firmware Inventory] ダイアログボックスをチェックして、新しいソフトウェアとファーム ウェアのバージョンを確認します( [Menu] : [Upgrade Center] を選択し、 [\* Software and Firmware Inventory] のリンクをクリックします)。

 コントローラ NVSRAM をアップグレードした場合、既存の NVSRAM に適用されていたカスタム設定は アクティブ化のプロセスで失われます。カスタム設定については、アクティブ化のプロセスの完了後に NVSRAM に再度適用する必要があります。

### ドライブファームウェアをアップグレードします

ドライブファームウェアをアップグレードして、最新の機能やバグ修正をすべて適用す ることができます。

作業を開始する前に

- ディスクツーディスクバックアップ、(計画的なファームウェアアップグレードの影響を受けないボリュ ームグループへの)ボリュームコピー、またはリモートミラーを使用してデータをバックアップしておき ます。
- ・ストレージアレイのステータスが「最適」であることを確認します。
- すべてのドライブのステータスが最適な状態である必要があります
- ストレージアレイで構成の変更が実行されていないことを確認します。
- ドライブのオフラインアップグレードのみが可能な場合は、ドライブに関連付けられているすべてのボリュームへのI/Oアクティビティを停止します。

手順

- 1. メニューを選択します。Support [Upgrade Center]を選択します。
- 2. 新しいファイルをサポートサイトから管理クライアントにダウンロードします。
  - a. Drive Firmware upgrade (ドライブファームウェアのアップグレード) で、NetApp Support (ネット アップサポート) をクリック
  - b. ネットアップサポートWebサイトで、「\* Downloads \*」タブをクリックします。
  - C. 「\* Disk Drive & Firmware Matrix \*」を選択します。

d. 残りの手順に従います。

3. ドライブファームウェアのアップグレードで、\*アップグレードの開始\*をクリックします。

使用中のドライブファームウェアファイルを示すダイアログボックスが表示されます。

- 4. サポートサイトからダウンロードしたファイルを展開(解凍)します。
- 5. [\* Browse] をクリックし、サポートサイトからダウンロードした新しいドライブファームウェアファイル を選択します。

ドライブファームウェアファイルの名前は次のようになります。 D\_HUC101212CSS600\_30602291\_MS01\_2800\_0002 拡張子:.dlp。

ドライブファームウェアファイルは一度に1つずつ、最大4つまで選択できます。同じドライブに複数の ドライブファームウェアファイルが対応している場合は、ファイル競合エラーが発生します。アップグレ ードに使用するドライブファームウェアファイルを決定し、それ以外のファイルは削除します。

6. 「\*次へ\*」をクリックします。

ドライブの選択\*(\* Select Drives \*)ダイアログボックスが表示され、選択したファイルでアップグレー

ドできるドライブがリストされます。

対応しているドライブのみが表示されます。

ドライブに対して選択したファームウェアが、推奨されるファームウェア情報領域に表示されます。ファ ームウェアを変更する必要がある場合は、 [\* 戻る ] をクリックして前のダイアログに戻ります。

- 7. 実行するアップグレードのタイプを選択します。
  - \*オンライン(デフォルト) \*-ストレージ・アレイが I/O を処理している間に'ファームウェア・ダウンロードをサポートできるドライブを表示しますこのアップグレード方式を選択した場合は、これらのドライブを使用している関連付けられたボリュームへの I/O を停止する必要はありません。これらのドライブは、ストレージアレイによるドライブへの I/O の処理中に1つずつアップグレードされます。
  - \*オフライン(並行処理) \*―ドライブを使用するすべてのボリュームですべての I/O アクティビティ が停止されている間に 'ファームウェアのダウンロードのみをサポートできるドライブを表示します このアップグレード方式を選択すると、アップグレード対象のドライブを使用するすべてのボリュー ムで I/O アクティビティをすべて停止する必要があります。冗長性がないドライブはオフラインで処 理する必要があります。この要件には、SSD キャッシュ、 RAID 0 ボリュームグループ、またはデグ レード状態のプールやボリュームグループに関連付けられているドライブが含まれます。オフライン (並行)アップグレードは、通常、オンライン(デフォルト)方式よりも高速です。
- 8. テーブルの最初の列で、アップグレードするドライブを選択します。
- 9. [\*スタート\*]をクリックし、操作を確定します。

アップグレードを停止する必要がある場合は、\*停止\*をクリックします。実行中のファームウェアのダウンロードは完了します。開始されていないファームウェアのダウンロードはキャンセルされます。

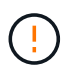

ドライブファームウェアのアップグレードを停止すると、データが失われたり、ドライブ を使用できなくなったりする可能性があります。

10. \*オプション:\*アップグレードされた内容のリストを表示するには、\*ログの保存\*をクリックします。

ブラウザのDownloadsフォルダにという名前でファイルが保存されます。 drive\_upgrade\_logtimestamp.txt。

手順のアップグレード中に次のいずれかのエラーが発生した場合は、推奨される対処方法を実行してください。

| ファームウェアのダウンロードエラー                                         | 対処方法                                                                                                    |
|-----------------------------------------------------------|----------------------------------------------------------------------------------------------------|
| 割り当てられたドライブで障害が発生し                                        | エラーの理由の1つとして、ドライブに適切な署名がない可<br>能性があります。該当するドライブが認定済みのドライブで<br>あることを確認します。詳細については、テクニカルサポー<br>トにお問い合わせください。<br>ドライブを交換する場合は、交換用ドライブの容量が交換す<br>る障害ドライブと同じかそれよりも大きいことを確認してく<br>ださい。 |
|                                                           | 障害が発生したトライブの交換は、ストレーシアレイで I/O<br>を受信中に実行できます                                                                                                    |
| ストレージアレイをチェックしてくださ<br>い                                   | <ul> <li>・各コントローラに IP アドレスが割り当てられていること<br/>を確認します。</li> <li>・コントローラに接続されているすべてのケーブルが破損<br/>していないことを確認します。</li> </ul>                                                             |
|                                                           | <ul> <li>すべてのケーブルがしっかりと接続されていることを確認します。</li> </ul>                                                                                                    |
| 統合ホットスペアドライブ                                              | ファームウェアをアップグレードする前に、このエラーを修<br>正する必要があります。System Manager を起動し、<br>Recovery Guru を使用して問題を解決します。                                                                                   |
| 不完全なボリュームグループです                                           | 1 つ以上のボリュームグループまたはディスクプールが不完<br>全な場合は、ファームウェアをアップグレードする前に、こ<br>のエラーを修正する必要があります。System Manager を起<br>動し、 Recovery Guru を使用して問題を解決します。                                            |
| すべてのボリュームグループで実行中の<br>排他的な処理(バックグラウンドメディ<br>ア/パリティスキャン以外) | 1 つ以上の排他的な処理を実行中の場合は、その処理を完了<br>してからファームウェアをアップグレードする必要がありま<br>す。System Manager で処理の進捗状況を監視します。                                                                                  |
| ボリュームが見つからない                                              | ファームウェアをアップグレードする前に、ボリュームが見<br>つからない状態を修正する必要があります。System<br>Manager を起動し、 Recovery Guru を使用して問題を解決し<br>ます。                                                                      |
| いずれかのコントローラの状態が最適以<br>外である必要があります                         | いずれかのストレージアレイコントローラを確認する必要が<br>あります。ファームウェアをアップグレードする前に、この<br>状態を修正する必要があります。System Manager を起動<br>し、 Recovery Guru を使用して問題を解決します。                                               |

| ファームウェアのダウンロードエラー                                        | 対処方法                                                                                |
|----------------------------------------------------------|-------------------------------------------------------------------------------------|
| コントローラオブジェクトグラフ間でス<br>トレージパーティション情報が一致しま<br>せん           | コントローラ上のデータの検証中にエラーが発生しました。<br>この問題を解決するには、テクニカルサポートにお問い合わ<br>せください。                |
| SPM の検証でデータベースコントロー<br>ラのチェックが失敗する                       | コントローラでストレージパーティションマッピングデータ<br>ベースのエラーが発生しました。この問題を解決するには、<br>テクニカルサポートにお問い合わせください。 |
| 構成データベースの検証(ストレージア<br>レイのコントローラバージョンでサポー<br>トされている場合)    | コントローラで構成データベースのエラーが発生しました。<br>この問題を解決するには、テクニカルサポートにお問い合わ<br>せください。                |
| MEL 関連のチェック                                              | この問題を解決するには、テクニカルサポートにお問い合わ<br>せください。                                               |
| 過去 7 日間に 10 個を超える DDE 情報<br>または重大 MEL イベントが報告されま<br>した   | この問題を解決するには、テクニカルサポートにお問い合わ<br>せください。                                               |
| 2 個を超えるページ 2C 重大 MEL イベ<br>ントが過去 7 日以内に報告されました           | この問題を解決するには、テクニカルサポートにお問い合わ<br>せください。                                               |
| 2 個を超えるデグレードドライブチャネ<br>ル重大 MEL イベントが過去 7 日以内に<br>報告されました | この問題を解決するには、テクニカルサポートにお問い合わ<br>せください。                                               |
| 過去 7 日間に 4 個を超える重大 MEL エ<br>ントリが生成されます                   | この問題を解決するには、テクニカルサポートにお問い合わ<br>せください。                                               |

#### 完了後

これでドライブファームウェアのアップグレードは完了です。通常の運用を再開することができます。

### ソフトウェアとファームウェアのアップグレードエラーの可能 性を確認します

コントローラソフトウェアのアップグレード中またはドライブファームウェアのアップ グレード中にエラーが発生する可能性があります。

| ファームウェアのダウン<br>ロードエラーです                                            | 説明                                                                                                    | 推奨される対処方法                                                                                                    |
|--------------------------------------------------------------------|----------------------------------------------------------------------------------------------------|----------------------------------------------------------------------------------------------------|
| 割り当てられたドライブ<br>で障害が発生し                                             | ストレージアレイに割り当てられてい<br>るドライブをアップグレードできませ<br>んでした。                                                                                               | エラーの理由の1つとして、ドライブ<br>に適切な署名がない可能性がありま<br>す。該当するドライブが認定済みのド<br>ライブであることを確認します。詳細<br>については、テクニカルサポートにお<br>問い合わせください。<br>ドライブを交換する場合は、交換用ド<br>ライブの容量が交換する障害ドライブ<br>と同じかそれよりも大きいことを確認<br>してください。<br>障害が発生したドライブの交換は、ス<br>トレージアレイで I/O を受信中に実行<br>できます |
|                                                                    |                                                                                                    |                                                                                                    |
| 統合ホットスペアドライ<br>ブ                                                   | ホットスペアとしてマークされている<br>ドライブがボリュームグループに使用<br>されている場合は、ファームウェアの<br>アップグレードプロセスが失敗しま<br>す。                                                         | ファームウェアをアップグレードする<br>前に、このエラーを修正する必要があ<br>ります。System Manager を起動し、<br>Recovery Guru を使用して問題を解決<br>します。                                                                                                    |
| 不完全なボリュームグル<br>ープです                                                | ボリュームグループに含まれるドライ<br>ブが迂回された、削除された、または<br>応答しない場合、そのボリュームグル<br>ープは不完全なボリュームグループと<br>みなされます。ボリュームグループが<br>不完全な場合は、ファームウェアをア<br>ップグレードできなくなります。 | 1 つ以上のボリュームグループまたはデ<br>ィスクプールが不完全な場合は、ファ<br>ームウェアをアップグレードする前<br>に、このエラーを修正する必要があり<br>ます。System Manager を起動し、<br>Recovery Guru を使用して問題を解決<br>します。                                                                                                  |
| すべてのボリュームグル<br>ープで実行中の排他的処<br>理(バックグラウンドメ<br>ディア / パリティスキャ<br>ン以外) | ボリュームで排他的な処理を実行中の<br>場合は、ファームウェアをアップグレ<br>ードできません。                                                                                            | 1 つ以上の排他的な処理を実行中の場合<br>は、その処理を完了してからファーム<br>ウェアをアップグレードする必要があ<br>ります。System Manager で処理の進捗<br>状況を監視します。                                                                                                    |
| ボリュームが見つからな<br>い                                                   | いずれかのボリュームが見つからない<br>場合は、ファームウェアをアップグレ<br>ードできません。                                                                                            | ファームウェアをアップグレードする<br>前に、ボリュームが見つからない状態<br>を修正する必要があります。System<br>Manager を起動し、 Recovery Guru を<br>使用して問題を解決します。                                                                                                    |

| ファームウェアのダウン<br>ロードエラーです                                        | 説明                                                                            | 推奨される対処方法                                                                                                    |
|----------------------------------------------------------------|-------------------------------------------------------------------------------|----------------------------------------------------------------------------------------------------|
| いずれかのコントローラ<br>の状態が最適以外である<br>必要があります                          | いずれかのコントローラの状態が最適<br>以外の場合は、ファームウェアをアッ<br>プグレードできません。                         | いずれかのストレージアレイコントロ<br>ーラを確認する必要があります。ファ<br>ームウェアをアップグレードする前<br>に、この状態を修正する必要がありま<br>す。System Manager を起動し、<br>Recovery Guru を使用して問題を解決<br>します。 |
| SPM の検証でデータベー<br>スコントローラのチェッ<br>クが失敗する                         | ストレージパーティションマッピング<br>データベースが破損しているため、フ<br>ァームウェアをアップグレードできま<br>せん。            | コントローラでストレージパーティシ<br>ョンマッピングデータベースのエラー<br>が発生しました。この問題を解決する<br>には、テクニカルサポートにお問い合<br>わせください。                                                   |
| 構成データベースの検証<br>(ストレージアレイのコ<br>ントローラのバージョン<br>でサポートされている場<br>合) | 構成データベースが破損しているた<br>め、ファームウェアをアップグレード<br>できません。                               | コントローラで構成データベースのエ<br>ラーが発生しました。この問題を解決<br>するには、テクニカルサポートにお問<br>い合わせください。                                                                      |
| MEL 関連のチェック                                                    | イベントログにエラーが含まれている<br>ため、ファームウェアをアップグレー<br>ドできません。                             | この問題を解決するには、テクニカル<br>サポートにお問い合わせください。                                                                                                    |
| 過去 7 日間に 10 個を超<br>える DDE 情報または重大<br>MEL イベントが報告され<br>ました      | 10個を超えるDDE情報または重大MEL<br>イベントが過去7日以内に報告されたた<br>め、ファームウェアをアップグレード<br>できません。     | この問題を解決するには、テクニカル<br>サポートにお問い合わせください。                                                                                                    |
| 2 個を超えるページ 2C 重<br>大 MEL イベントが過去 7<br>日以内に報告されました              | 2個を超えるページ2C重大MELイベン<br>トが過去7日以内に報告されたため、フ<br>ァームウェアをアップグレードできま<br>せん。         | この問題を解決するには、テクニカル<br>サポートにお問い合わせください。                                                                                                    |
| 2 個を超えるデグレード<br>ドライブチャネル重大<br>MEL イベントが過去 7 日<br>以内に報告されました    | 2個を超えるデグレードドライブチャネ<br>ル重大MELイベントが過去7日以内に報<br>告されたため、ファームウェアをアッ<br>プグレードできません。 | この問題を解決するには、テクニカル<br>サポートにお問い合わせください。                                                                                                    |
| 過去 7 日間に 4 個を超え<br>る重大 MEL エントリが生<br>成されます                     | 4個を超える重大イベントログエントリ<br>が過去7日以内に報告されたため、ファ<br>ームウェアをアップグレードできませ<br>ん。           | この問題を解決するには、テクニカル<br>サポートにお問い合わせください。                                                                                                    |
| 有効な管理IPアドレスを<br>指定してください。                                      | この処理を実行するには、有効なコン<br>トローラIPアドレスが必要です。                                         | この問題を解決するには、テクニカル<br>サポートにお問い合わせください。                                                                                                    |

| ファームウェアのダウン<br>ロードエラーです                                  | 説明                                                                                                    | 推奨される対処方法                                                                                |
|----------------------------------------------------------|----------------------------------------------------------------------------------------------------|------------------------------------------------------------------------------------------|
| このコマンドでは、各コ<br>ントローラにアクティブ<br>な管理IPアドレスを指定<br>する必要があります。 | この処理には、ストレージアレイに関<br>連付けられている各コントローラのIP<br>アドレスが必要です。                                                        | この問題を解決するには、テクニカル<br>サポートにお問い合わせください。                                                    |
| 未処理のダウンロードフ<br>ァイルタイプが返されま<br>した。                        | 指定したダウンロードファイルはサポ<br>ートされていません。                                                                              | この問題を解決するには、テクニカル<br>サポートにお問い合わせください。                                                    |
| ファームウェアのダウン<br>ロード中にエラーが発生<br>しました。手順 のアップ<br>ロード。       | コントローラが要求を処理できないた<br>め、ファームウェアのダウンロードに<br>失敗しました。ストレージアレイが最<br>適Iであることを確認してから、処理を<br>再試行してください。              | ストレージアレイが最適な状態である<br>ことを確認したあともこのエラーが再<br>び発生する場合は、テクニカルサポー<br>トに連絡してこの問題 を解決してくだ<br>さい。 |
| ファームウェアアクティ<br>ベーション手順 の実行中<br>にエラーが発生しまし<br>た。          | コントローラが要求を処理できないた<br>め、ファームウェアのアクティブ化に<br>失敗しました。ストレージアレイが最<br>適Iであることを確認してから、処理を<br>再試行してください。              | ストレージアレイが最適な状態である<br>ことを確認したあともこのエラーが再<br>び発生する場合は、テクニカルサポー<br>トに連絡してこの問題 を解決してくだ<br>さい。 |
| コントローラ {0} のリブ<br>ートを待機中にタイムア<br>ウトしました。                 | リブート後に管理ソフトウェアがコン<br>トローラ{0}に再接続できません。スト<br>レージアレイへの動作中の接続パスが<br>あることを確認し、処理が正常に完了<br>しなかった場合は再試行してくださ<br>い。 | ストレージアレイが最適な状態である<br>ことを確認したあともこのエラーが再<br>び発生する場合は、テクニカルサポー<br>トに連絡してこの問題 を解決してくだ<br>さい。 |

System ManagerのRecovery Guruを使用して、上記の一部の状態を修正できます。ただし、一部の状況については、テクニカルサポートへの連絡が必要な場合があります。最新のコントローラファームウェアのダウンロードに関する情報は、ストレージアレイから入手できます。この情報は、ファームウェアのアップグレードやダウンロードを妨げているエラーの状態をテクニカルサポートが把握するために役立ちます。

Copyright © 2024 NetApp, Inc. All Rights Reserved. Printed in the U.S.このドキュメントは著作権によって保護されています。著作権所有者の書面による事前承諾がある場合を除き、画像媒体、電子媒体、および写真複写、記録媒体、テープ媒体、電子検索システムへの組み込みを含む機械媒体など、いかなる形式および方法による複製も禁止します。

ネットアップの著作物から派生したソフトウェアは、次に示す使用許諾条項および免責条項の対象となりま す。

このソフトウェアは、ネットアップによって「現状のまま」提供されています。ネットアップは明示的な保 証、または商品性および特定目的に対する適合性の暗示的保証を含み、かつこれに限定されないいかなる暗示 的な保証も行いません。ネットアップは、代替品または代替サービスの調達、使用不能、データ損失、利益損 失、業務中断を含み、かつこれに限定されない、このソフトウェアの使用により生じたすべての直接的損害、 間接的損害、偶発的損害、特別損害、懲罰的損害、必然的損害の発生に対して、損失の発生の可能性が通知さ れていたとしても、その発生理由、根拠とする責任論、契約の有無、厳格責任、不法行為(過失またはそうで ない場合を含む)にかかわらず、一切の責任を負いません。

ネットアップは、ここに記載されているすべての製品に対する変更を随時、予告なく行う権利を保有します。 ネットアップによる明示的な書面による合意がある場合を除き、ここに記載されている製品の使用により生じ る責任および義務に対して、ネットアップは責任を負いません。この製品の使用または購入は、ネットアップ の特許権、商標権、または他の知的所有権に基づくライセンスの供与とはみなされません。

このマニュアルに記載されている製品は、1つ以上の米国特許、その他の国の特許、および出願中の特許によって保護されている場合があります。

権利の制限について:政府による使用、複製、開示は、DFARS 252.227-7013(2014年2月)およびFAR 5252.227-19(2007年12月)のRights in Technical Data -Noncommercial Items(技術データ - 非商用品目に関 する諸権利)条項の(b)(3)項、に規定された制限が適用されます。

本書に含まれるデータは商用製品および / または商用サービス(FAR 2.101の定義に基づく)に関係し、デー タの所有権はNetApp, Inc.にあります。本契約に基づき提供されるすべてのネットアップの技術データおよび コンピュータ ソフトウェアは、商用目的であり、私費のみで開発されたものです。米国政府は本データに対 し、非独占的かつ移転およびサブライセンス不可で、全世界を対象とする取り消し不能の制限付き使用権を有 し、本データの提供の根拠となった米国政府契約に関連し、当該契約の裏付けとする場合にのみ本データを使 用できます。前述の場合を除き、NetApp, Inc.の書面による許可を事前に得ることなく、本データを使用、開 示、転載、改変するほか、上演または展示することはできません。国防総省にかかる米国政府のデータ使用権 については、DFARS 252.227-7015(b)項(2014年2月)で定められた権利のみが認められます。

#### 商標に関する情報

NetApp、NetAppのロゴ、http://www.netapp.com/TMに記載されているマークは、NetApp, Inc.の商標です。その他の会社名と製品名は、それを所有する各社の商標である場合があります。